# ① 「サインアップ」 をタップ

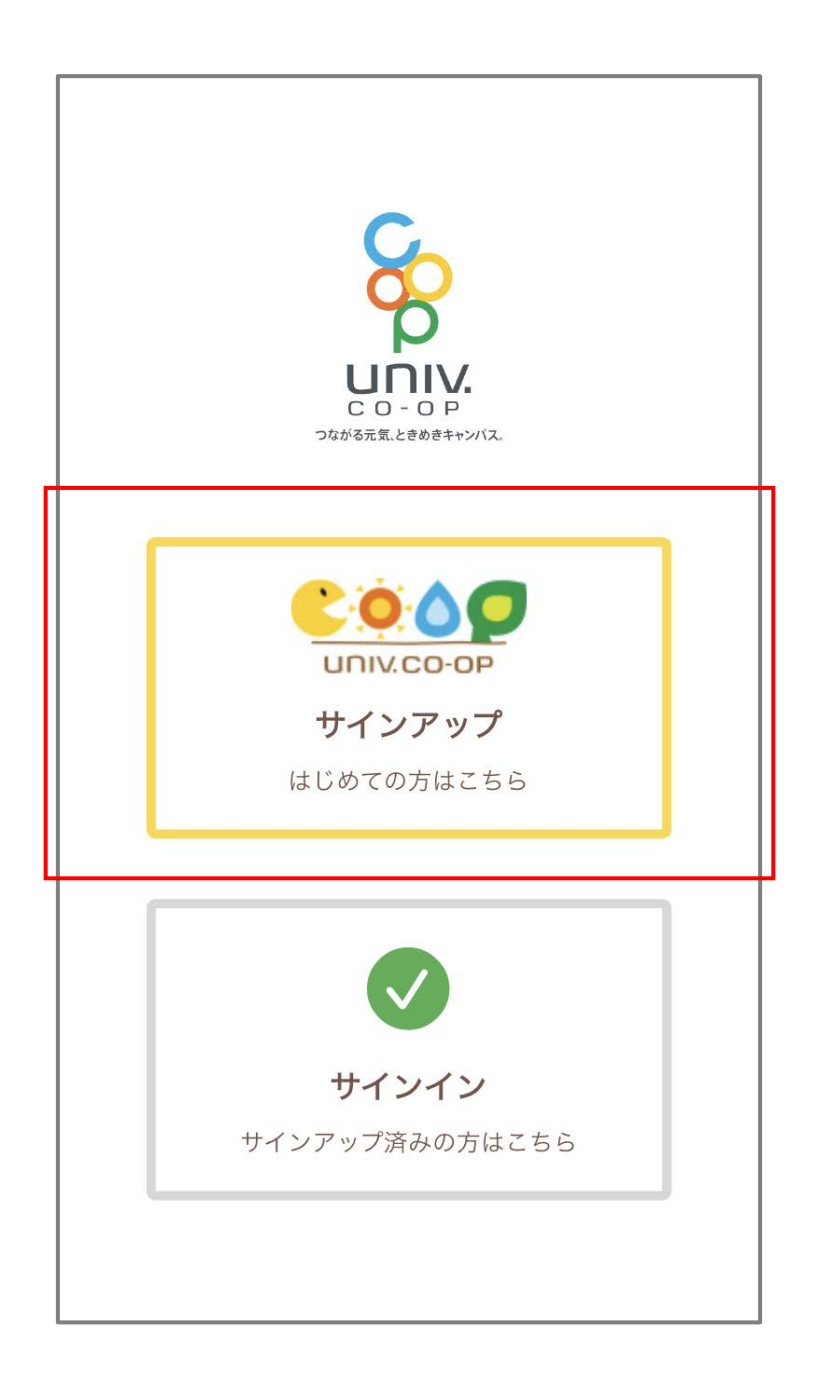

#### ②組合員登録情報確認のため 生年月日とメールアドレスを入力し 「確認する」をタップ

| ull au 奈   | 12:34                                                                                                    | 42% 🔲 |
|------------|----------------------------------------------------------------------------------------------------|-------|
| <          | サインアップ                                                                                                    |       |
| כ<br>:<br> | していたいでは、<br>していたいでは、<br>していで |       |
| 生年月日(西暦    | )<br>年月<br><sup></sup>                                                                                                    | E     |
| john@em    | ail.com                                                                                                    |       |
|            | 確認する                                                                                                    |       |
| 登録         | もしたメールアドレスがご不明な方、<br>変更をご希望の方はこちら                                                                                                    |       |
|            |                                                                                                    |       |
|            |                                                                                                    |       |

※登録したメールアドレスがご不明な場合は、 こちらのボタンをタップしてご確認ください ③メールアドレスを入力し「確認コードを送信」をタップ

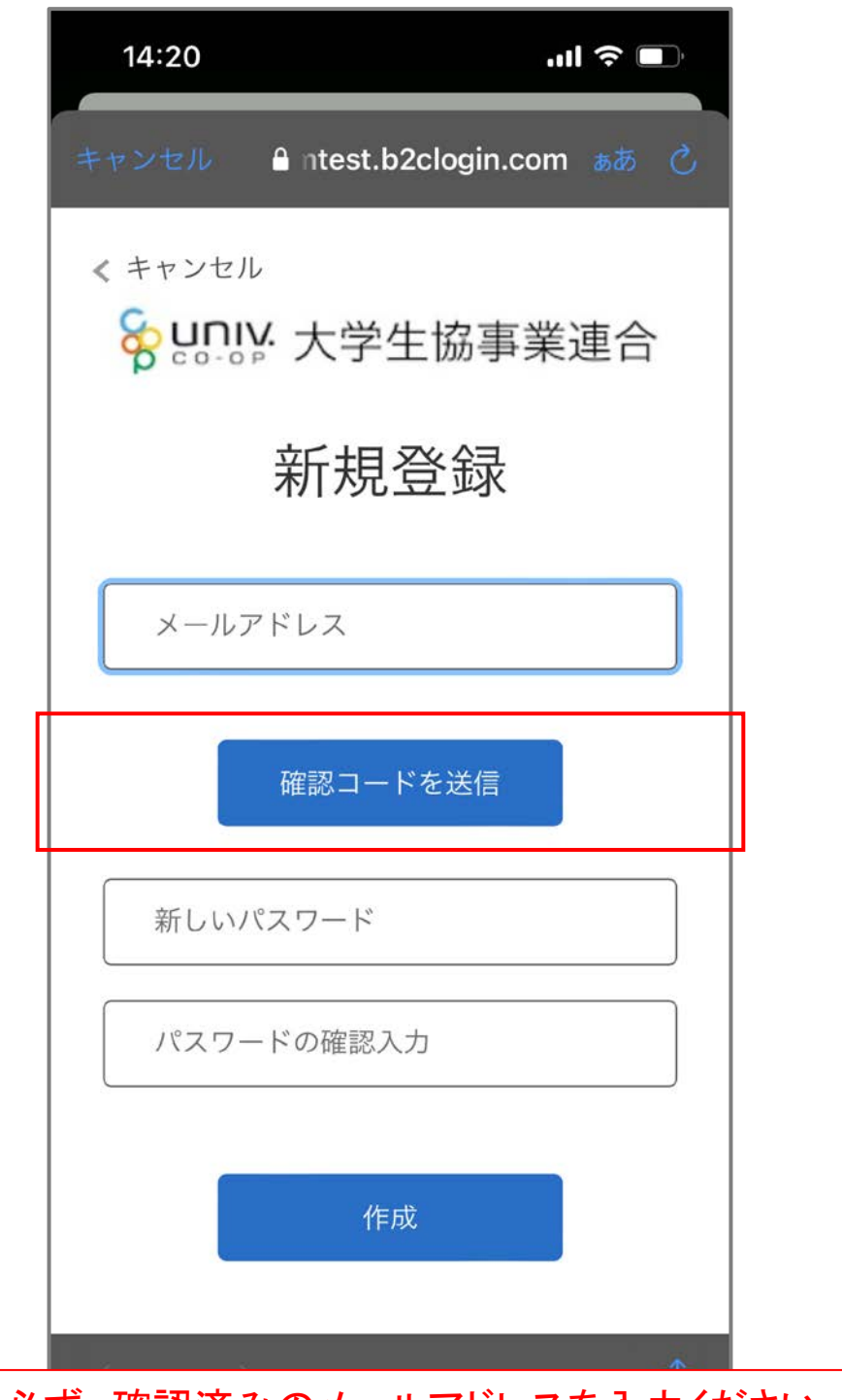

※必ず、確認済みのメールアドレスを入力ください

※新しいパスワードの入力はこの画面では不要です

※既にサインアップ(ユーザID登録)済みの場合、 画面表示に従い進んでください ④メール送信された確認コードを入力し「コード確認」をタップ

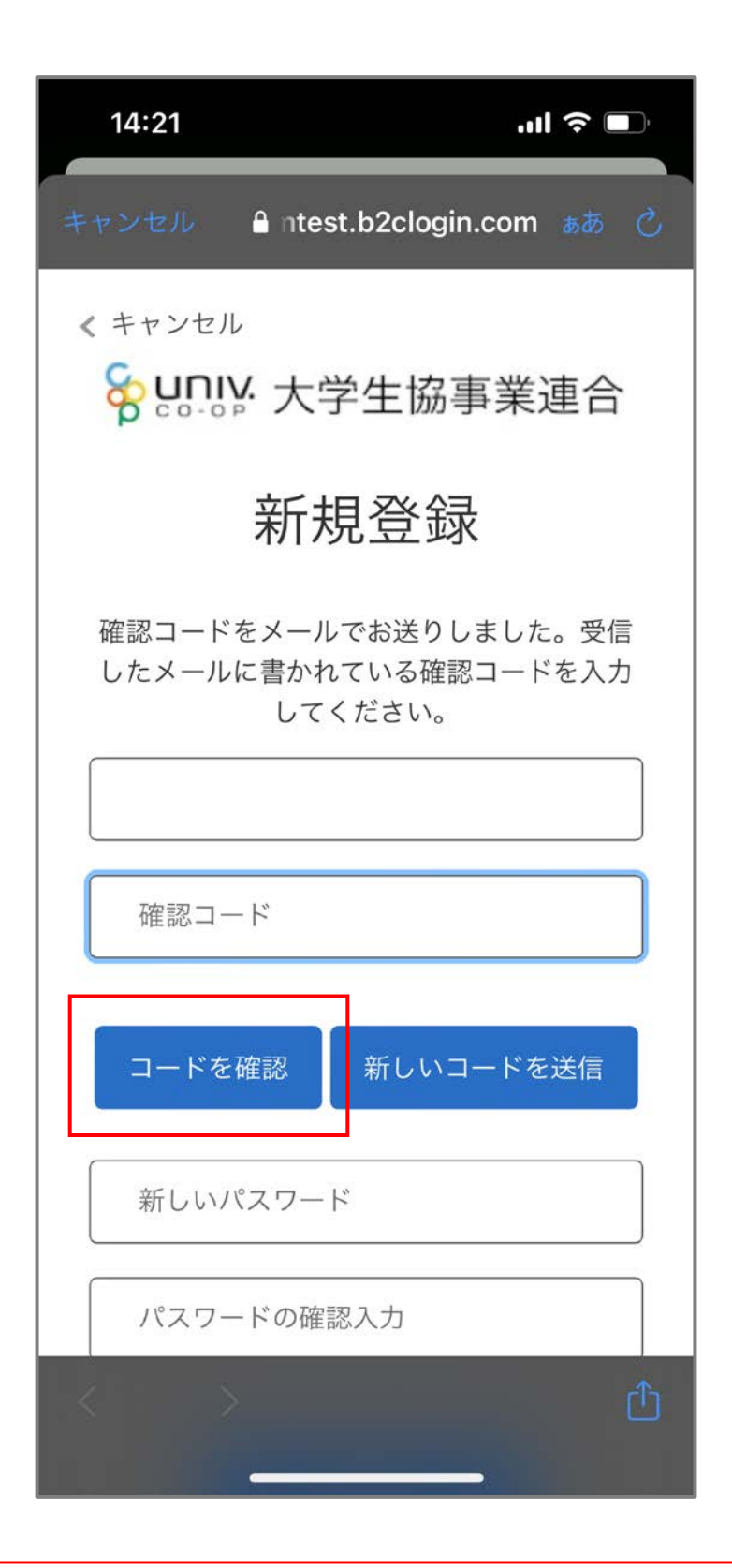

※新しいパスワードの入力はこの画面では不要です

⑤パスワードをご自身で決めて入力し「作成」をタップ

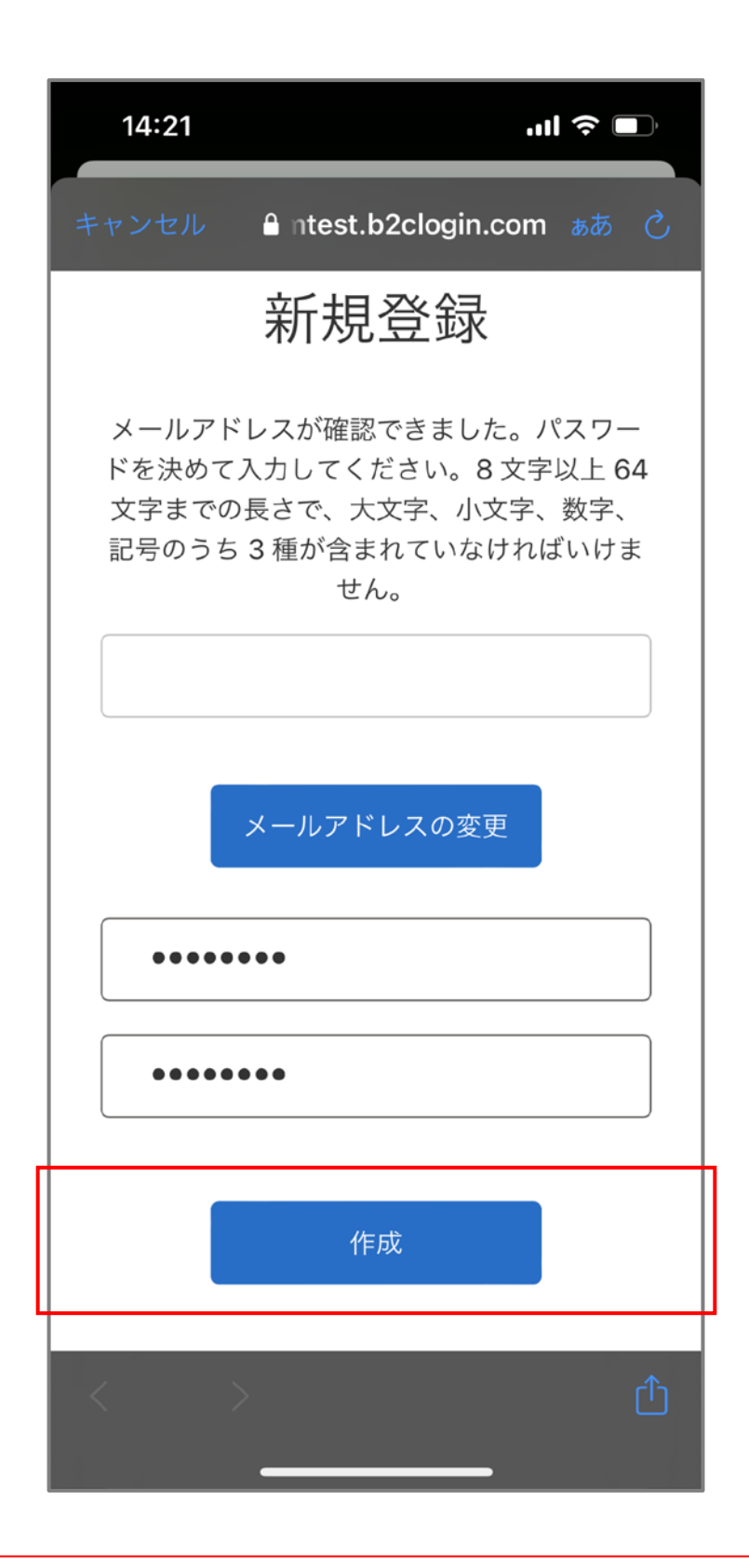

※「メールアドレスの変更」はできません

⑥多要素認証のため 電話番号を入力し「コードの送信」または「電話する」をタップ

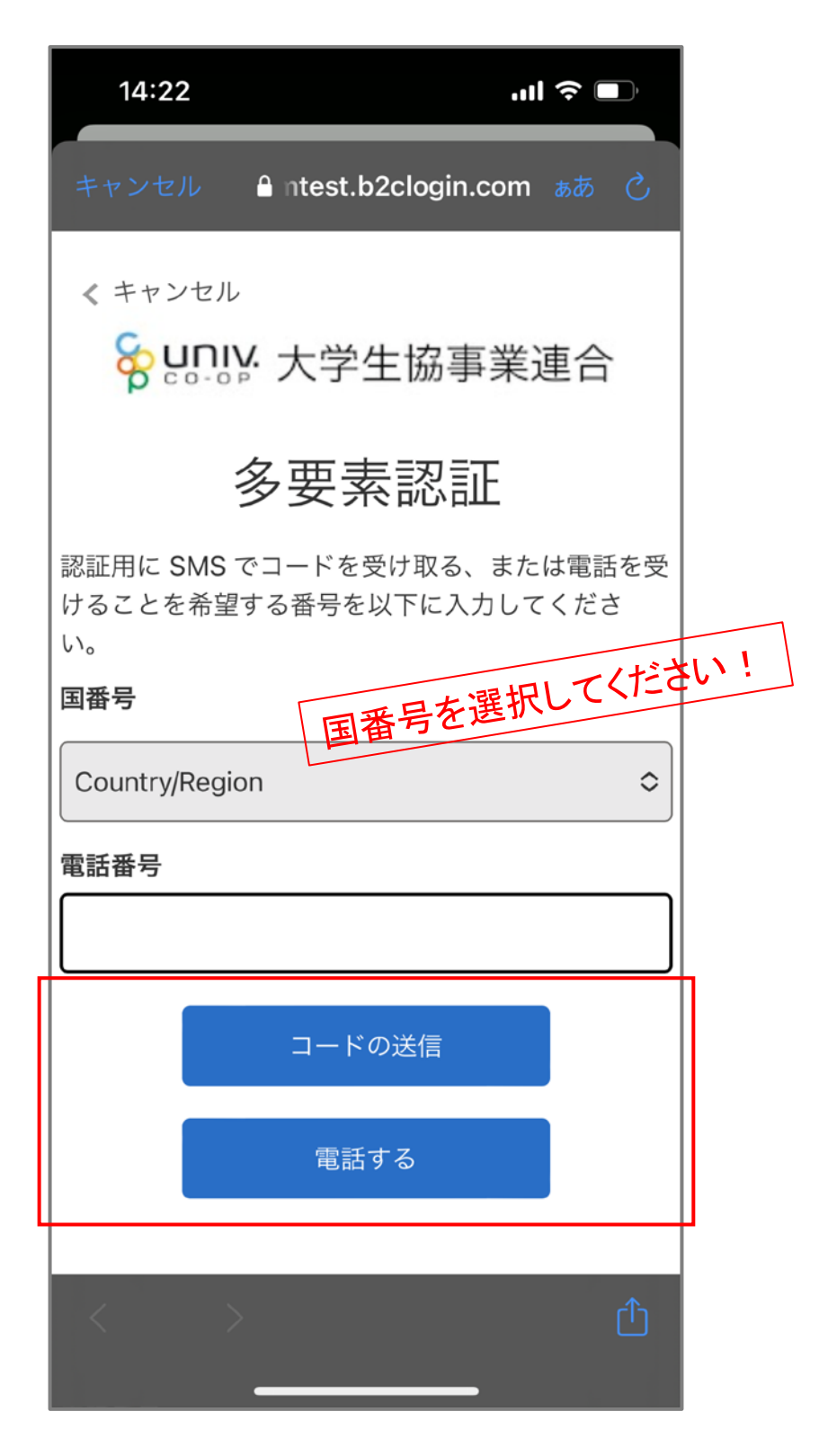

※SMS受信ができない場合、「電話する」を選択ください

### ⑦SMSに送信された確認コードを入力し「コードの確認」をタップ

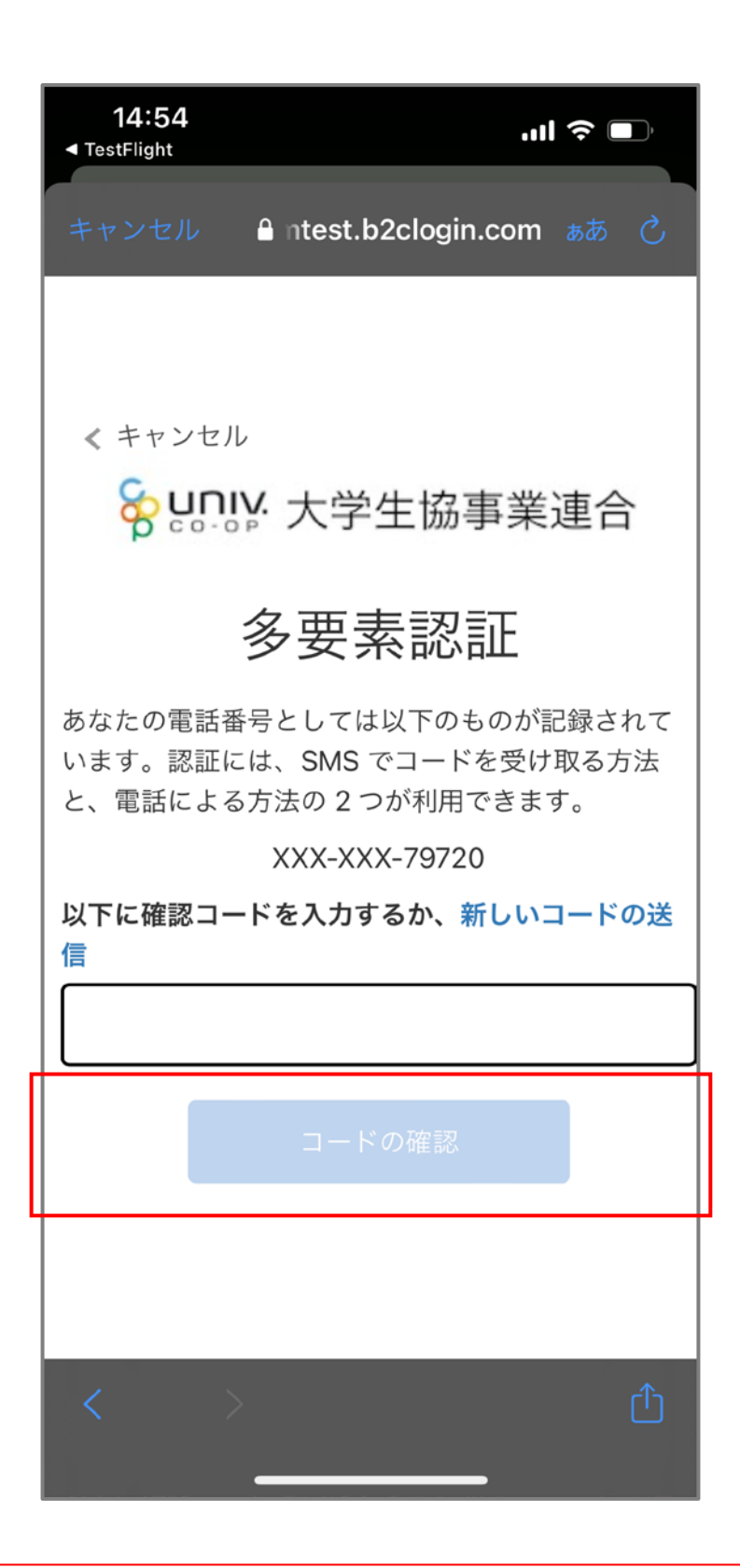

※電話するを選択した場合、架電の内容に従ってください

## ⑧サインアップが完了し「はい」をタップ

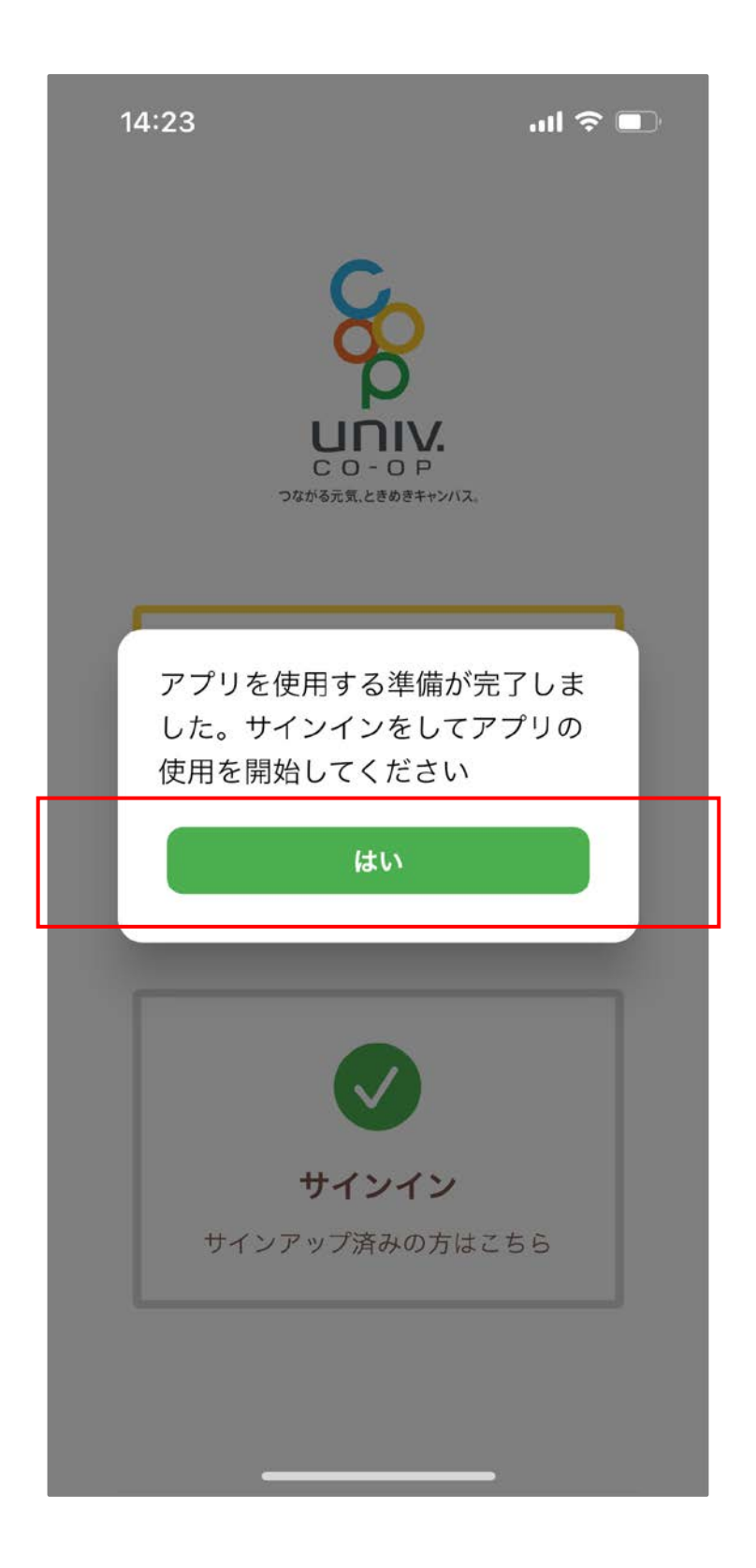

### ⑨メールアドレスとパスワードを入力し「サインイン」をタップ

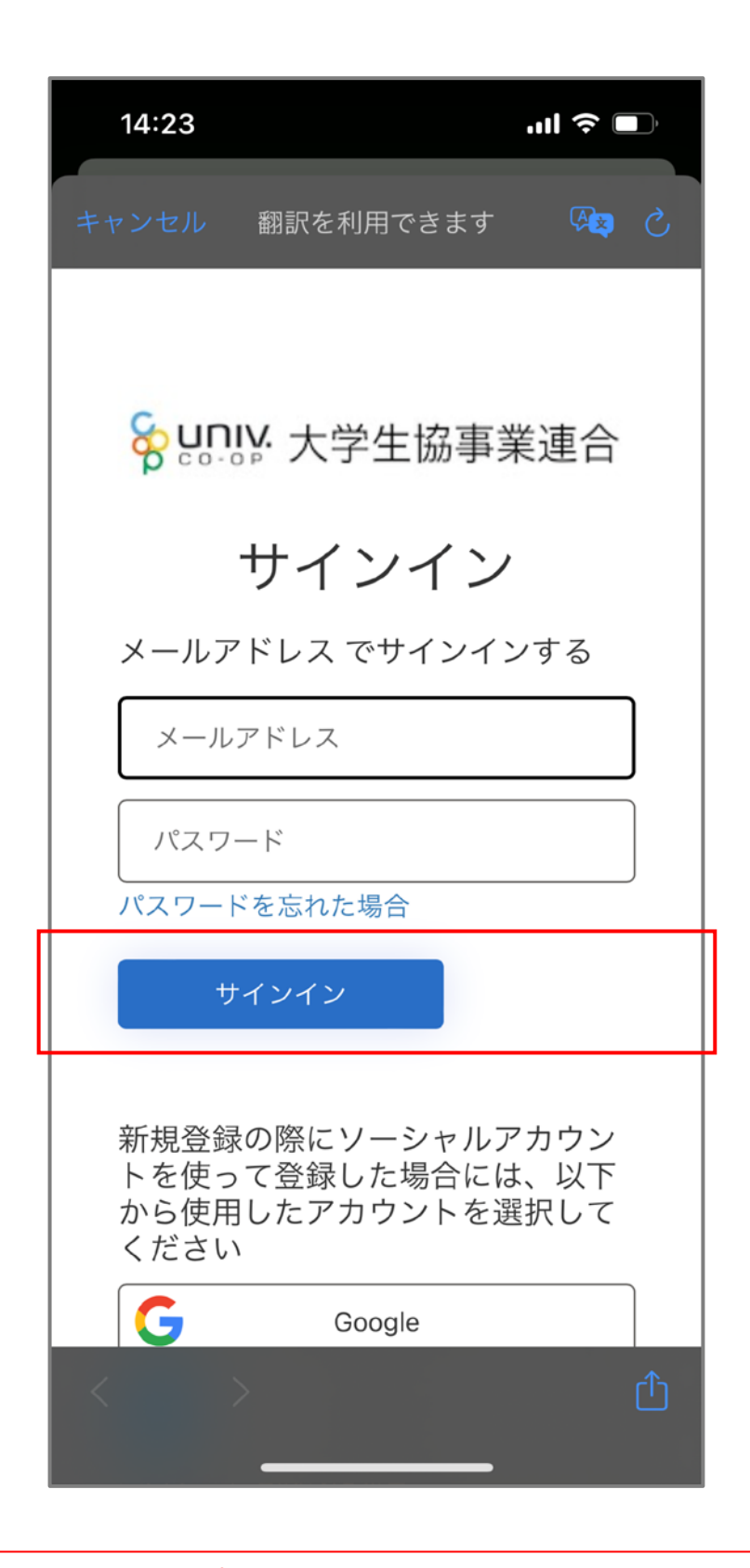

※サインアップ時に登録した情報を入力ください

10多要素認証のため「コードの送信」または「電話する」をタップ

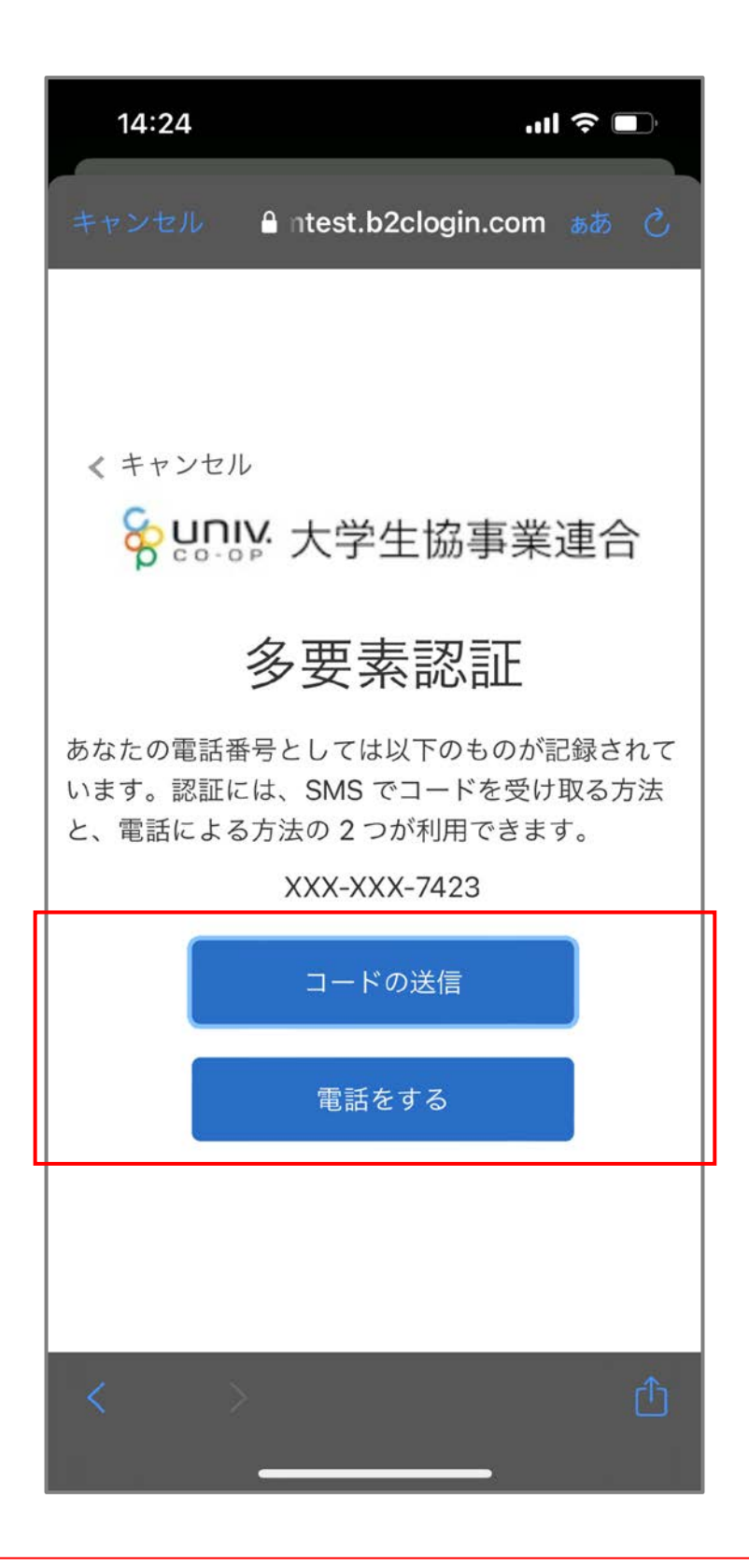

※サインアップ時に登録した電話番号での認証です

### ①SMSに送信された確認コードを入力し「コードの確認」をタップ

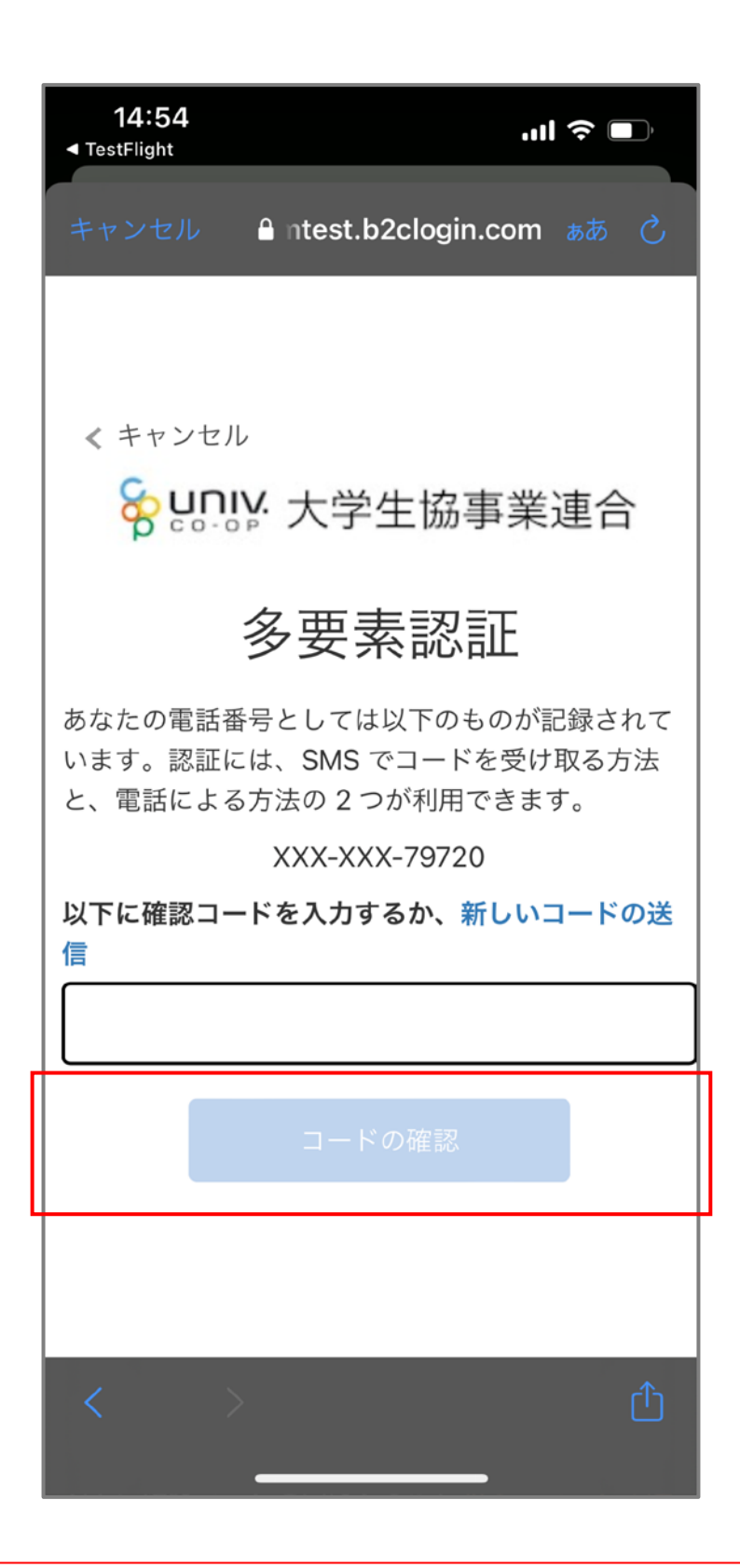

※電話するを選択した場合、架電の内容に従ってください

12大学生協アプリ(公式)の登録が完了し続けて 決済機能を登録する場合は「はい」をタップ

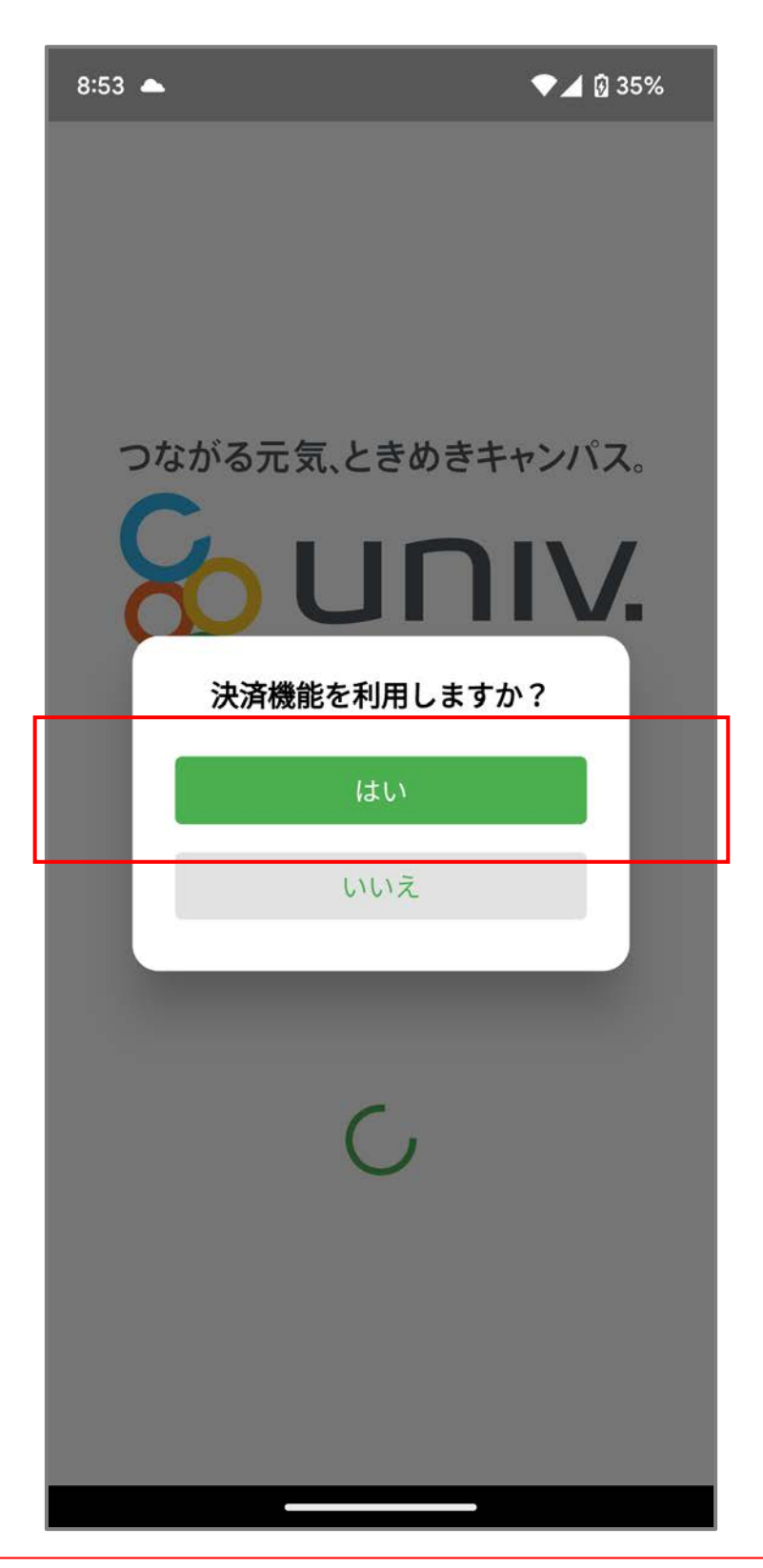

※「いいえ」をタップすると、組合員証機能の画面(①)が表示されます

※決済機能登録は組合員証機能画面からも可能です

#### ①決済機能登録画面が表示され 電話番号またはメールアドレスを入力し 「確認コードを送信する」をタップ

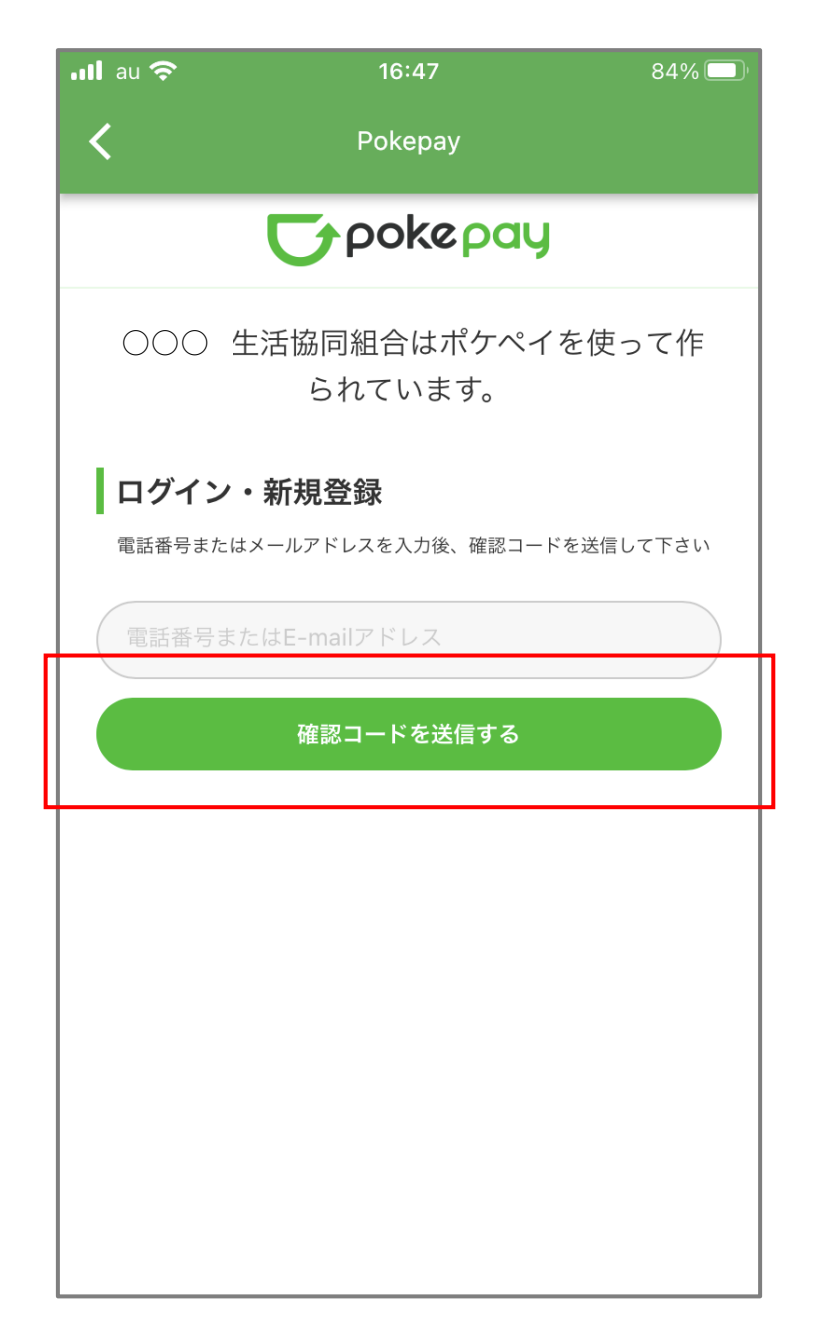

※ここで登録した情報が、ログアウト後、再ログインの際に求められます

※⑦で使用した携帯電話番号での登録をおすすめします

## (1)送信された確認コードを入力し「ログイン」をタップ

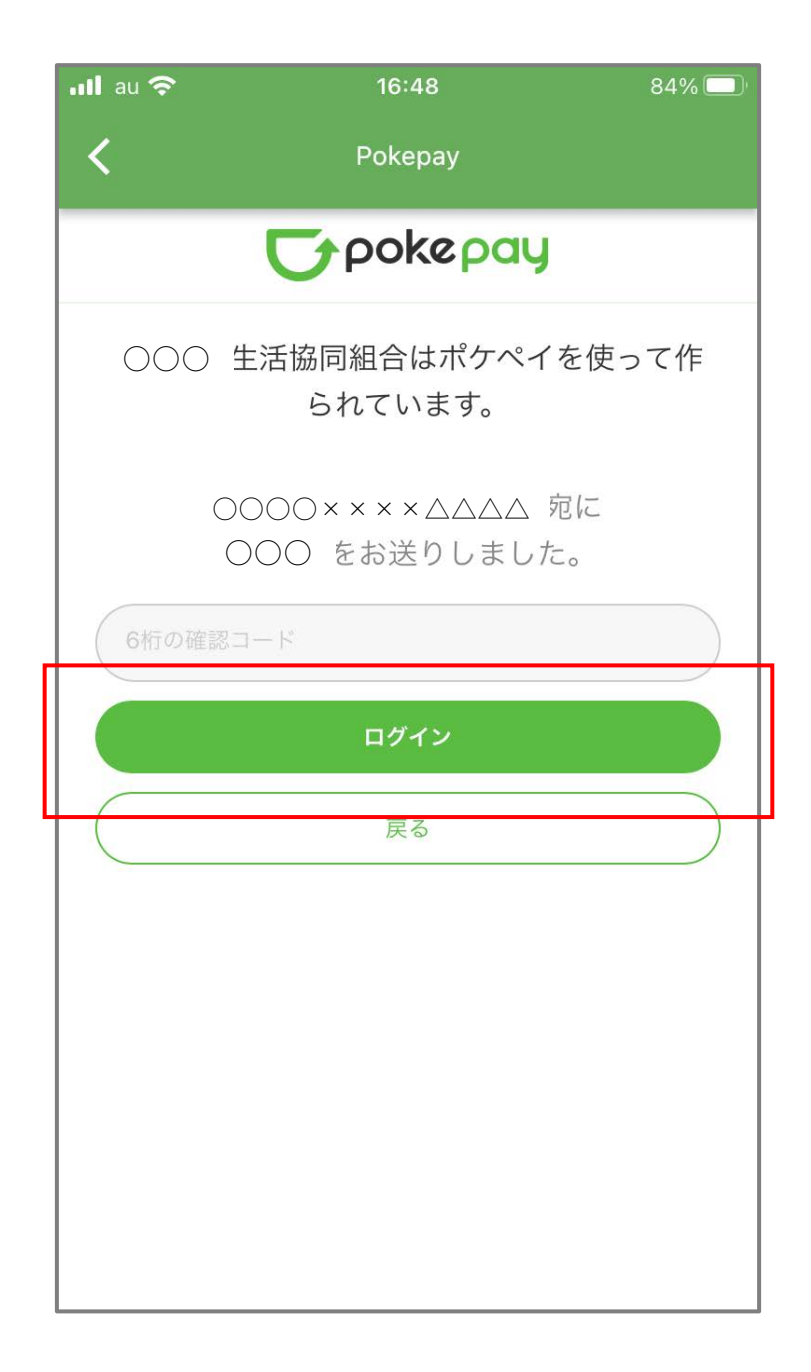

※携帯電話番号での登録の場合、確認コードはSMSにて送信されます

## 15登録手続きが完了し「アクセスを許可する」をタップ

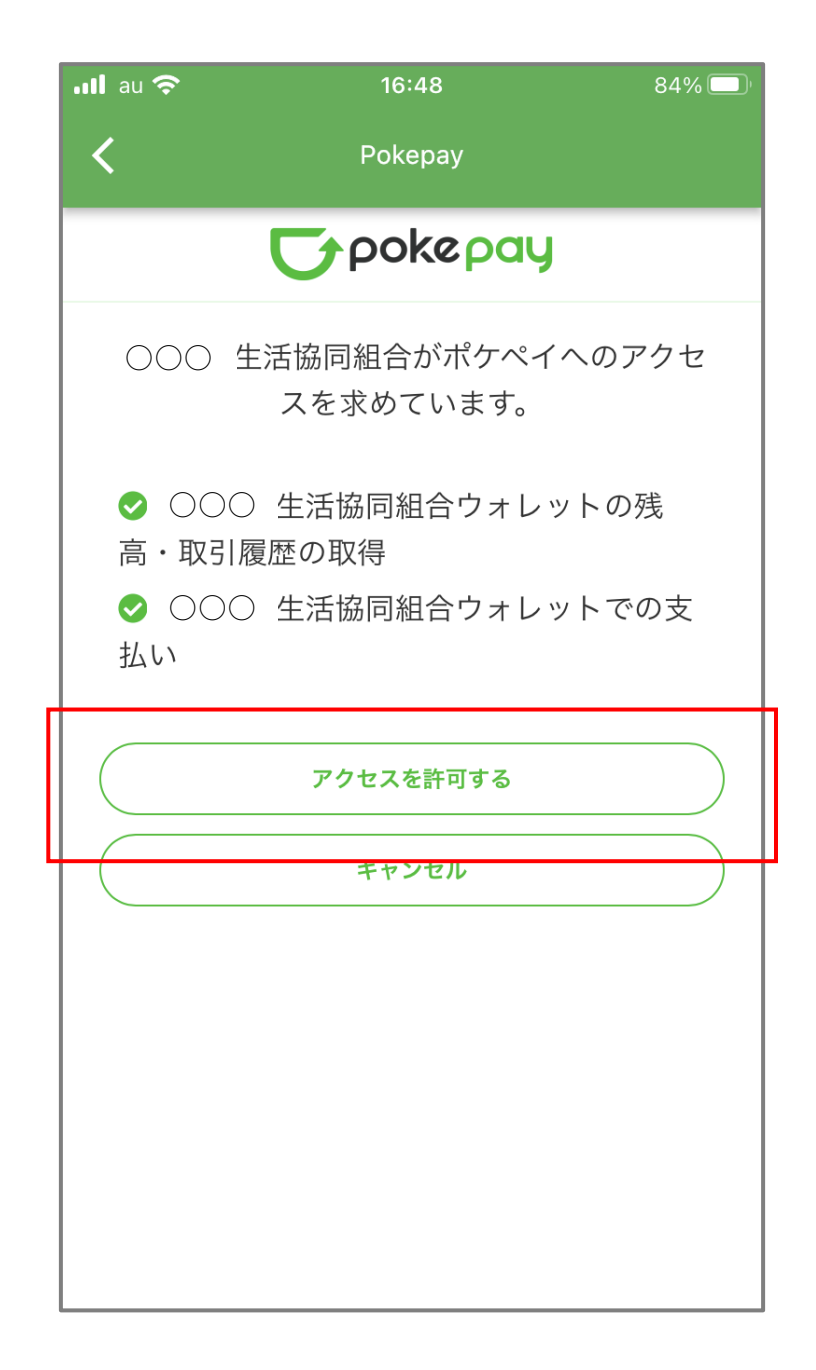

※次の画面で電子マネー機能が表示されますので、ご利用開始ください

16組合員証の表示は「電子組合員証」をタップ

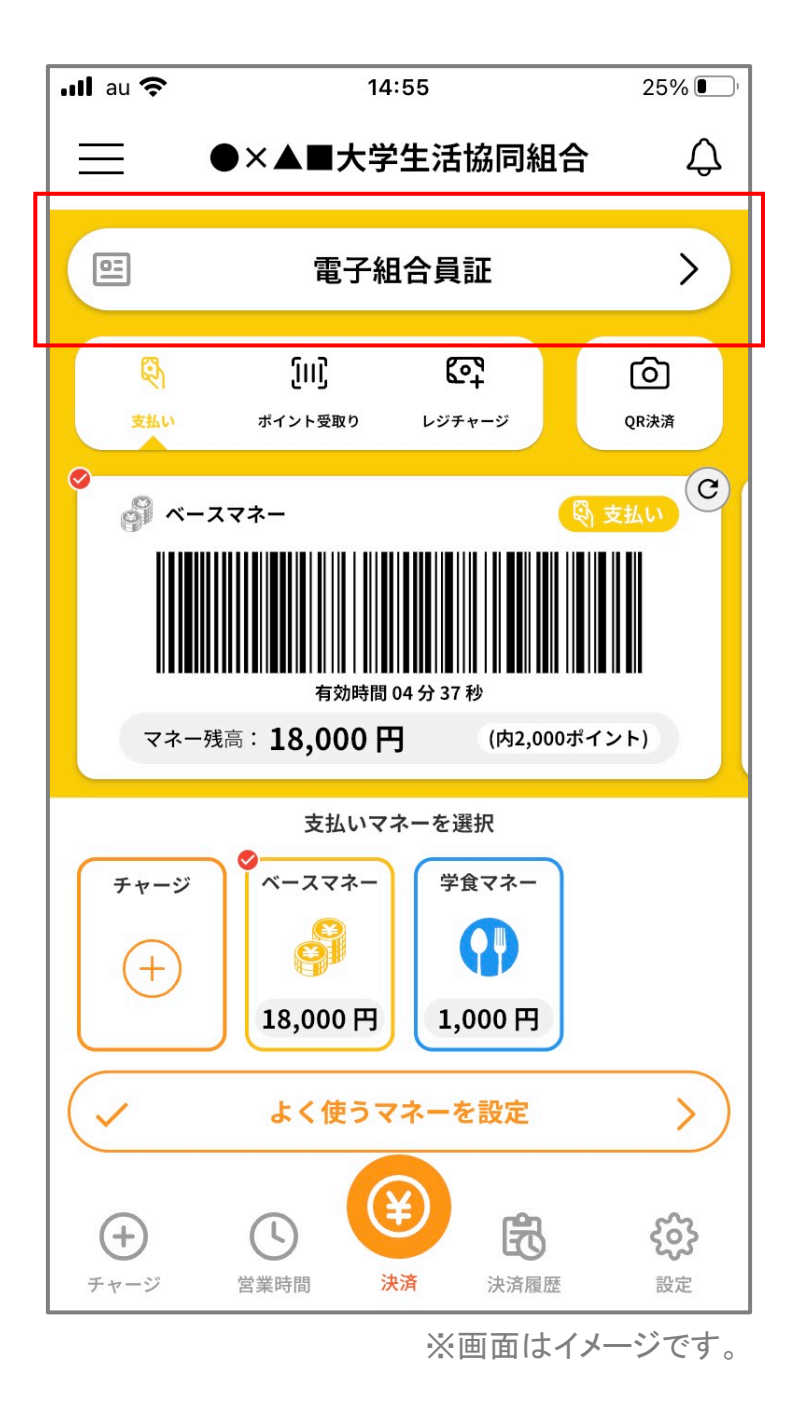

※便利機能として、「よく使うマネーを設定」を配置しています ぜひ、ご設定・ご活用ください

※バーコード部分を横スライドで、 「支払い」・「ポイント受取り」・「レジチャージ」 各画面に切り替わります

#### ①決済機能の表示は「決済」をタップ

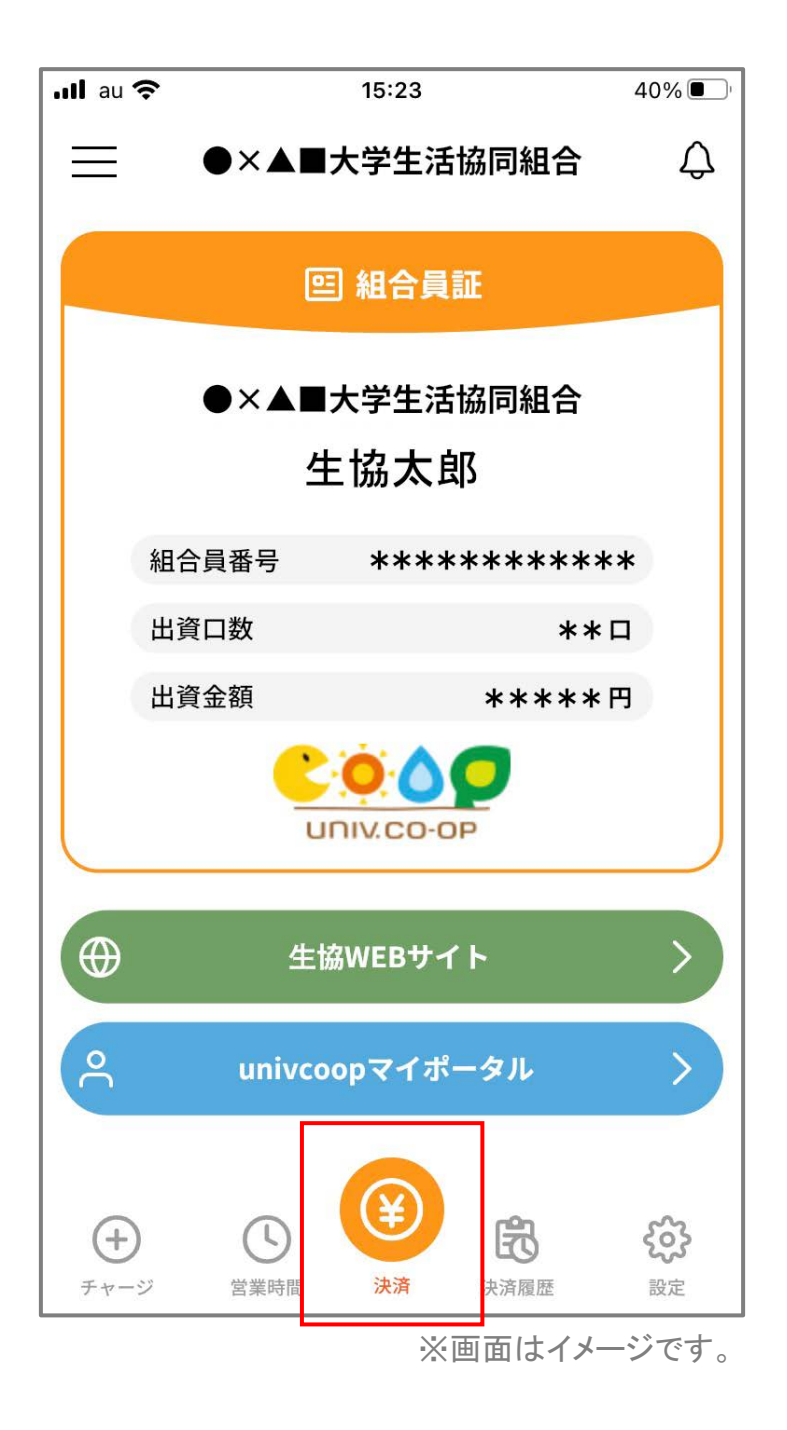

※決済機能未登録の場合、①の画面が表示されます

※「生協サイト」をタップでご所属の大学生協の情報をご覧いただけます